## キャンパスプラン「学生カルテ(健康診断情報)」の閲覧・印刷手順

|                                                                                                    |                                                                                                    |                                                        |                                                                                                    |                     | キャンパフプランにログイン                           |
|----------------------------------------------------------------------------------------------------|----------------------------------------------------------------------------------------------------|--------------------------------------------------------|----------------------------------------------------------------------------------------------------|---------------------|-----------------------------------------|
|                                                                                                    |                                                                                                    |                                                        |                                                                                                    |                     | 442//////////////////////////////////// |
| - 2023                                                                                                    | 3年度 後期履修確認·変更期間                                                                                                    | お知らせ                                                   |                                                                                                    |                     | 「Web学生カルテ」をクリッ                          |
| 9月3                                                                                                    | 25日(月)~10月6日(金)【1                                                                                                    | 4.時まで]                                                 |                                                                                                    |                     |                                         |
| 履修チェ                                                                                                    | :ック結果(一覧)の提出方法                                                                                                    | 47注甲系計ノーリ.                                             |                                                                                                    |                     |                                         |
| (rish                                                                                                    | algopporナータとTFRCC、Yeong<br>hu@azabu~u.ac.jp)に送信<br>とゴリントアウト及び空口への絶                                                                                                    | 18日本3211× ール<br>中は不要                                   |                                                                                                    |                     |                                         |
| 10                                                                                                    | (提出方法)については、マニュア                                                                                                    | ルP10,11 3-7 履修確認リストの印刷参照。                              |                                                                                                    |                     |                                         |
| 注意点<br>①履修于                                                                                                    | - ェック結果(一覧)のメール送                                                                                                    | 信後に、難修の変更を行った場合は、                                      |                                                                                                    |                     |                                         |
| 必ず、<br>②Web履f                                                                                                    | 新しい履修チェック結果(一覧<br>修結果受付メール(rishu@azabu                                                                                                    | )を送信してください。<br>ru-ac-jplは、履修チェック結果(一覧)提出専用アドレスのため、<br> |                                                                                                    |                     |                                         |
| て印む                                                                                                    | 101の質問、単語については、対<br>制ま 下記ポータル線干板の線干                                                                                                    | 心することかできません。<br>冬奈時してください。                             |                                                                                                    |                     |                                         |
| ・学生情                                                                                                    | 解發揭示板 -> 履修、時間割、進                                                                                                    | 级·卒業関係                                                 |                                                                                                    |                     |                                         |
|                                                                                                    | 1                                                                                                    |                                                        |                                                                                                    |                     |                                         |
|                                                                                                    | feb履修申請                                                                                                    | Реф <sup>2</sup> ± <i>л</i> , <i>л</i> 7               |                                                                                                    |                     |                                         |
|                                                                                                    |                                                                                                    |                                                        |                                                                                                    |                     |                                         |
| 日本十学                                                                                                    | Analys It.                                                                                                    | Wah Carries                                            | 0 0                                                                                                    |                     |                                         |
| <b>本中八子</b>                                                                                                    | Azabu Universit                                                                                                    | y web Service                                          | X47X==-€K4#X==-                                                                                                    |                     |                                         |
| 1                                                                                                    |                                                                                                    |                                                        |                                                                                                    |                     |                                         |
| eb学生カルテ                                                                                                    |                                                                                                    |                                                        |                                                                                                    |                     | <b>E W W E</b>                          |
|                                                                                                    |                                                                                                    |                                                        |                                                                                                    |                     | 「学生カルテ参照」をクリック                          |
|                                                                                                    |                                                                                                    |                                                        |                                                                                                    |                     |                                         |
| ♀ 字 生 フ ル テ 参 照                                                                                                    | 学生情報                                                                                                    | か参照できます                                                |                                                                                                    |                     |                                         |
|                                                                                                    |                                                                                                    |                                                        |                                                                                                    |                     |                                         |
|                                                                                                    |                                                                                                    |                                                        |                                                                                                    |                     |                                         |
|                                                                                                    |                                                                                                    |                                                        |                                                                                                    |                     |                                         |
|                                                                                                    |                                                                                                    |                                                        |                                                                                                    | <u>u</u> ₽ <b>♦</b> |                                         |
|                                                                                                    |                                                                                                    |                                                        |                                                                                                    | <u>124</u>          |                                         |
|                                                                                                    |                                                                                                    |                                                        |                                                                                                    | 18 <b>4</b>         |                                         |
|                                                                                                    |                                                                                                    |                                                        |                                                                                                    | UP.                 |                                         |
|                                                                                                    |                                                                                                    |                                                        |                                                                                                    | JP.                 |                                         |
|                                                                                                    |                                                                                                    |                                                        |                                                                                                    | JE¥                 |                                         |
|                                                                                                    |                                                                                                    |                                                        |                                                                                                    | 12 <b>4</b>         |                                         |
|                                                                                                    |                                                                                                    |                                                        |                                                                                                    | 12 <b>4</b>         |                                         |
|                                                                                                    |                                                                                                    |                                                        |                                                                                                    | ur∓                 |                                         |
|                                                                                                    |                                                                                                    |                                                        |                                                                                                    | u¥                  |                                         |
|                                                                                                    |                                                                                                    |                                                        |                                                                                                    | ur¥                 |                                         |
|                                                                                                    |                                                                                                    |                                                        |                                                                                                    | 214                 |                                         |
|                                                                                                    |                                                                                                    |                                                        |                                                                                                    | 29                  |                                         |
|                                                                                                    |                                                                                                    |                                                        |                                                                                                    | 29                  |                                         |
|                                                                                                    |                                                                                                    |                                                        |                                                                                                    | <i>2</i> 7          |                                         |
|                                                                                                    |                                                                                                    |                                                        |                                                                                                    | 97¥                 |                                         |
| 题 麻布大学                                                                                                    | Azabu Univer                                                                                                    | sity Web Service                                       | 0                                                                                                    | #Ŧ                  |                                         |
| 副麻布大学                                                                                                    | Azabu Univer                                                                                                    | sity Web Service                                       | ×17522-                                                                                                    | ₩¥                  |                                         |
| 國麻布大学<br>Ⅲ□                                                                                                    | Azabu Univer                                                                                                    | sity Web Service                                       | о<br>х1уугаа- А                                                                                                    | ₩¥<br>27            |                                         |
| <ul> <li>         み・大学         </li> <li>              ▲ ● 大学      </li> <li>             ● 「生カルテメ         </li> </ul>                                                                                                    | Azabu Univer<br>ほ<br>イン画面                                                                                                    | sity Web Service                                       | ×19/22- 41                                                                                                    | ₩¥<br>20            |                                         |
| <ul> <li>○ 赤市大学</li> <li>○ 学生カルテメ</li> </ul>                                                                                                    | Azabu Univer<br>様<br>イン画面                                                                                                    | sity Web Service                                       | ●<br>メインメニュー<br>○<br>○ ○ ○<br>○ ○ ○<br>○ ○<br>○                                                                                                    | £19<br>€7           | 「健康診断情報」をクリックす                          |
|                                                                                                    | Azabu Univer<br>様<br>イン画面                                                                                                    | sity Web Service                                       |                                                                                                    |                     | 「健康診断情報」をクリックす                          |
|                                                                                                    | <ul> <li>Azabu Univer</li> <li>ジョンジョン</li> <li>ションジョン</li> </ul>                                                                                                    | sity Web Service                                       | メインメニュー イバ<br>③ 随意見解解的                                                                                                    | .£F¥<br>            | 「健康診断情報」をクリックす                          |
|                                                                                                    | Azabu Univer                                                                                                    | sity Web Service                                       | x1xxxxxxxxxxxxxxxxxxxxxxxxxxxxxxxxxxx                                                                                                    | .£F¥<br>            | 「健康診断情報」をクリックす                          |
| <ul> <li>         み、本、大学              →             ・</li></ul>                                                                                                    | Azabu Univer                                                                                                    | sity Web Service                                       | (3)     (加速)時代的                                                                                                    | ur∓<br>•7           | 「健康診断情報」をクリックす                          |
|                                                                                                    |                                                                                                    | sity Web Service                                       | く インズニュー ・ ハ ・ 、 ・ 、 ・ 、 ・ 、 ・ 、 ・ 、 ・ 、 ・ 、 ・ 、                                                                                                    | ₩¥<br>•7            | 「健康診断情報」をクリックす                          |
| <ul> <li>         みの本大学              →             ・</li></ul>                                                                                                    |                                                                                                    | sity Web Service                                       | <ul> <li>スインメニュー への</li> <li>(3) 歴史1時代を</li> <li>(3) 建計算代表</li> <li>(3) 建計算代表</li> <li>(1) 単分の</li> <li>(1) 単分の</li> <li>(1) 単のの<td></td><td>「健康診断情報」をクリックす</td></li></ul>                                                                                                    |                     | 「健康診断情報」をクリックす                          |
| 日本本大学   日本本大学   日本本大学   日本本学   日本本学    日本本学   日本本学   日本本学   日本本学   日本本学   日本本学   日本本学   日本本学   日本本学   日本本学   日本本学   日本本学   日本本学   日本本学   日本本学   日本本学   日本本学    日本本学    日本本学   日本本学    日本本学   日本本学    日本本学   日本本学    日本本学    日本本学    日本本学    日本本学    日本本学    日本本学    日本本学    日本本学    日本本学    日本本学    日本本学    日本本学    日本本学    日本本学    日本本学    日本本学    日本本学    日本本学    日本本学    日本本学    日本本学    日本本学    日本本学    日本本学    日本本学    日本本学    日本本学    日本本学    日本本学    日本本学    日本本学    日本本学    日本本学    日本本学    日本                                                                                                    |                                                                                                    | sity Web Service                                       | メインメニュー へ<br>予想法解釈<br>③<br>予想法解釈 の<br>・                                                                                                    | .£₹<br>             | 「健康診断情報」をクリックす                          |
| み・大学       子籍番号       氏名(姓+名)       フリガナ(姓+名)       フリガナ(姓+名)       フリガナ(姓+名)       フリガナ(姓+名)       マリボーム(世別)       所属       デ年       クラス       在学区分                                                                                                    |                                                                                                    | sity Web Service                                       | メインメニュー へ<br>予定性概<br>③  歴史情報<br>③<br>配置性期代称の                                                                                                    | ut¥<br>₹            | 「健康診断情報」をクリックす                          |
| 本本・大学   二日本・シーン・シーン・   二日本・シーン・シーン・   二日本・シーン・シーン・   二日本・シーン・   二日本・シーン・   二日本・シーン・   二日本・シーン・   二日本・シーン・   二日本・シーン・   二日本・シーン・   二日本・シーン・   二日本・シーン・   二日本・シーン・   二日本・シーン・   二日本・シーン・   二日本・シーン・   二日本・シーン・   二日本・シーン・   二日本・シーン・   二日本・シーン・   二日本・シーン・   二日本・シーン・   二日本・シーン・   二日本・シーン・   二日本・シーン・   二日本・シーン・   二日本・シーン   二日本・シーン   二日本・シーン    二日本・シーン   二日本・シーン    二日本・シーン   二日本・シーン   二日本・シーン    二日本・シーン   二日本・シーン    二日本・シーン   二日本・シーン    二日本・シーン   二日本・シーン    二日本・シーン    二日本・シーン    二日本・シーン    二日本・シーン    二日本・シーン    二日本・シーン    二日本・シーン    二日本・シーン    二日本・シーン    二日本・シーン    二日本・シーン    二日本・シーン    二日本・シーン    二日本・                                                                                                    |                                                                                                    | sity Web Service                                       | メインメニュー     ベイ     メインメニュー     ベイ     ベイ     マー     ベイ     マー     マー | ₩¥<br>              | 「健康診断情報」をクリックす                          |
| 本本大学   子籍電号   氏名(姓+名)   フリガナ(姓+名)   フリガナ(姓+名)   アリガナ(姓+名)   フリガナ(近)   アリガナ(近)   アリカナ(近)   アリカナ(近)    アリカナ(近)   アリカナ(近) <td>Azabu Univer      メ      マ      マ</td> <td>sity Web Service</td> <td><u>Матки</u><br/>3<br/><u>Матки</u></td> <td></td> <td>「健康診断情報」をクリックす</td>                                                                                                    | Azabu Univer      メ      マ      マ                                                  | sity Web Service                                       | <u>Матки</u><br>3<br><u>Матки</u>                                                                                                    |                     | 「健康診断情報」をクリックす                          |
| み     本     大     デ     ボ                                                                                                    | <ul> <li>Azabu Univer</li> <li>ジッジッジッジ</li> <li>ジッジッジッジ</li> <li>ジッジッジッジ</li> <li>ジッジッジ</li> <li>ジッジッジ</li> <li>ジッジッジ</li> <li>ジッジッジ</li> <li>ジッジッジ</li> <li>ジッジッジ</li> <li>ジッジッジ</li> <li>ジッジッジ</li> <li>ジッジッジ</li> <li>ジッジッジ</li> <li>ジッジッジ</li> <li>ジッジッジ</li> <li>ジャジッジ</li> <li>ジャッジ</li> <li>ジャジッジ</li> <li>ジャッジ</li> <li>ジャッジ</li></ul>                                                                                                    | sity Web Service                                       | メインメニュー                                                                                                    | u:∓<br>             | 「健康診断情報」をクリックす                          |
|                                                                                                    | <ul> <li>Azabu Univer</li> <li>メ99999</li> <li>マン画面</li> <li>メ99999</li> <li>マン画面</li> <li>マー</li> <li>マー</li></ul>                                                                                                    | sity Web Service                                       | (3)     (加速)制作的                                                                                                    |                     | 「健康診断情報」をクリックす                          |
|                                                                                                    | Azabu Univer ジョン・ ジョン・ ジョン・ ジョン・ ジョン・ ジョン・ ジョン・ ジョン・ ジョン・ ジョン・ ジョン・ ジョン・ ジョン・ ジョン・ ジョン・ ジョン・ ジョン・ ジョン・ ジョン・ ジョン・ ジョン・ ジョン・ ジョン・ ジョン・ ジョン・ ジョン・ ジョン・ ジョン・ ジョン・ ジョン・ ジョン・ ジョン・ ジョン・ ジョン・ ジョン・  ジョン・ ジョン・ ジョン・ ジョン・  ジョン・ ジョン・ ジョン・  ジョン・ ジョン・  ジョン・ ジョン・  ジョン・  ジ                                                                                                    | sity Web Service                                       | く イ ジ メ イ ジ ズ ミ ユ ー く イ                                                                                                    |                     | 「健康診断情報」をクリックす                          |
| <ul> <li>○ 学生カルテメ</li> <li>学籍番号</li> <li>氏名(姓+名)</li> <li>フリガナ(姓+名)</li> <li>フリガナ(姓+名)</li> <li>マリガナ(姓+名)</li> <li>マリガナ(姓+名)</li> <li>マリガナ(姓+名)</li> <li>マリガナ(セ+名)</li> <li>マリガナ(セ+2)</li> <li>マリガナ(セ+2)</li> <li>マリガナ(セ+2)</li> <li>マリガナ(セ+2)</li> <li>マリガナ(セ+2)</li> <li>マリガナ(セ+2)</li> <li>マリガナ(セ+2)</li> <li>マリガナ(セ+2)</li> <li>マリガナ(セ+2)</li> <li>マリガナ(セ+2)</li> <li>マリガナ(セ+2)</li> <li>マリガナ(セ+2)</li> <li>マリオ(ロ+2)</li> <li>マリオ(ロ+2)<td>Azabu Univer      チン      チン      チン      チン      チン      チョの      ・      ・      ・      ・      ・      ・      ・      ・      ・      ・      ・      ・      ・      ・      ・      ・      ・      ・      ・      ・      ・      ・      ・      ・      ・      ・      ・      ・      ・      ・      ・      ・      ・      ・      ・      ・      ・      ・      ・      ・      ・      ・      ・      ・      ・      ・      ・      ・      ・      ・      ・      ・      ・      ・      ・      ・      ・      ・      ・      ・      ・      ・      ・      ・      ・      ・      ・      ・      ・      ・      ・      ・      ・      ・      ・      ・      ・      ・      ・      ・      ・      ・      ・      ・      ・      ・      ・      ・      ・      ・      ・      ・      ・      ・      ・      ・      ・      ・      ・      ・      ・      ・      ・      ・      ・      ・      ・      ・      ・      ・      ・      ・      ・      ・      ・      ・      ・      ・      ・      ・      ・      ・      ・      ・      ・      ・      ・      ・      ・      ・      ・      ・      ・      ・      ・      ・      ・      ・      ・      ・      ・      ・      ・      ・      ・      ・      ・      ・      ・      ・      ・      ・      ・      ・      ・      ・      ・      ・      ・      ・      ・      ・      ・      ・      ・      ・      ・      ・      ・      ・      ・      ・      ・      ・      ・      ・      ・      ・      ・      ・      ・      ・      ・      ・      ・      ・      ・      ・      ・      ・      ・      ・      ・      ・      ・      ・      ・      ・      ・      ・      ・      ・      ・      ・      ・      ・      ・      ・      ・      ・      ・      ・      ・      ・      ・      ・      ・      ・      ・      ・      ・      ・      ・      ・      ・      ・      ・      ・      ・      ・      ・      ・      ・      ・      ・      ・      ・      ・      ・      ・      ・      ・      ・      ・      ・      ・      ・      ・      ・      ・      ・      ・      ・      ・      ・      ・      ・      ・      ・      ・      ・      ・      ・      ・      ・      ・      ・      ・      ・      ・      ・      ・      ・      ・      ・      ・      ・      ・      ・      ・      ・      ・</td><td>sity Web Service<br/></td><td></td><td></td><td>「健康診断情報」をクリックす</td></li></ul> | Azabu Univer      チン      チン      チン      チン      チン      チョの      ・      ・      ・      ・      ・      ・      ・      ・      ・      ・      ・      ・      ・      ・      ・      ・      ・      ・      ・      ・      ・      ・      ・      ・      ・      ・      ・      ・      ・      ・      ・      ・      ・      ・      ・      ・      ・      ・      ・      ・      ・      ・      ・      ・      ・      ・      ・      ・      ・      ・      ・      ・      ・      ・      ・      ・      ・      ・      ・      ・      ・      ・      ・      ・      ・      ・      ・      ・      ・      ・      ・      ・      ・      ・      ・      ・      ・      ・      ・      ・      ・      ・      ・      ・      ・      ・      ・      ・      ・      ・      ・      ・      ・      ・      ・      ・      ・      ・      ・      ・      ・      ・      ・      ・      ・      ・      ・      ・      ・      ・      ・      ・      ・      ・      ・      ・      ・      ・      ・      ・      ・      ・      ・      ・      ・      ・      ・      ・      ・      ・      ・      ・      ・      ・      ・      ・      ・      ・      ・      ・      ・      ・      ・      ・      ・      ・      ・      ・      ・      ・      ・      ・      ・      ・      ・      ・      ・      ・      ・      ・      ・      ・      ・      ・      ・      ・      ・      ・      ・      ・      ・      ・      ・      ・      ・      ・      ・      ・      ・      ・      ・      ・      ・      ・      ・      ・      ・      ・      ・      ・      ・      ・      ・      ・      ・      ・      ・      ・      ・      ・      ・      ・      ・      ・      ・      ・      ・      ・      ・      ・      ・      ・      ・      ・      ・      ・      ・      ・      ・      ・      ・      ・      ・      ・      ・      ・      ・      ・      ・      ・      ・      ・      ・      ・      ・      ・      ・      ・      ・      ・      ・      ・      ・      ・      ・      ・      ・      ・      ・      ・      ・      ・      ・      ・      ・      ・      ・      ・      ・      ・      ・      ・      ・      ・      ・      ・      ・      ・      ・      ・      ・      ・      ・      ・      ・      ・      ・      ・      ・      ・      ・      ・ | sity Web Service<br>                                   |                                                                                                    |                     | 「健康診断情報」をクリックす                          |

## キャンパスプラン「学生カルテ(健康診断情報)」の閲覧・印刷手順

| 0 学生カル                                  | テー学生健康診                  | 断(健康管理センタ                        | ·-)                                                    |                                                                       |                                                              |
|-----------------------------------------|--------------------------|----------------------------------|--------------------------------------------------------|-----------------------------------------------------------------------|--------------------------------------------------------------|
| 学籍番号 ¥999<br>所属 1103<br>学年 <b>11</b> 03 | 99 氏名<br>獣医学部 獣医学科<br>生年 | 月日<br>日<br>1                     |                                                        | 性別       在学区分       年齢                                                | 健康診断(行報)の表示される。<br>健康診断受診日を選択することで、<br>在籍期間中の情報を表示することができます。 |
| 学生健康診問                                  | ĥ                        |                                  |                                                        |                                                                       |                                                              |
| 検査年月日                                   | 2023年04月07               |                                  |                                                        | PDF                                                                   | 印刷はこちらから                                                     |
| 総合利定                                    | A                        | ●4:要常な<br>料定区分<br>発過親架<br>受診)。D: | (し,日:軽度要常(現時点で問<br>3ヶ月後に受診)、 05:経過員<br>長医療,E:長種畜検査,F:※ | 贈なし)、CD:経過観察(1ヶ月後に受診)、C3:<br>深(5ヶ月後に受診)、C:経過観察(12ヶ月後に<br>)線中、F1:経過観察中 |                                                              |
| 指示事項                                    | 今回の検査の範囲                 | では、異常おりません。                      |                                                        | ※個人で健康診断を受診した場合は、<br>「健康情報を表示することはできません。」                             |                                                              |
|                                         | 判定                       |                                  | 所見                                                     |                                                                       | と表示されます。                                                     |
| 診察                                      | A                        | 異常なし                             |                                                        |                                                                       |                                                              |
|                                         | 判定                       | 検査項目                             | 基準值                                                    | 結果                                                                    |                                                              |
|                                         | A                        | 务長                               |                                                        | 153.2 cm                                                              |                                                              |
| 身体計測                                    |                          | 体量                               |                                                        | 58.0 kg                                                               |                                                              |
|                                         |                          | 肥満度                              |                                                        | 8.5 %                                                                 | -                                                            |
|                                         |                          | BM                               | 18.5 ~ 24.9                                            | 23.9                                                                  | -                                                            |
| <b>港</b> 尿病                             | A                        | 尿潮(定性)                           | (-)                                                    | (-)                                                                   |                                                              |
| 尿                                       | A                        | 尿蛋白(定性)                          | (-)                                                    | (-)                                                                   |                                                              |
| 悲力                                      | A                        | 簡易会話法                            |                                                        | 所見なし                                                                  |                                                              |
| 視力                                      |                          | 裸眼視力(右)                          | 0.7以上                                                  | 0.9                                                                   |                                                              |
|                                         |                          | 裸眼視力(左)                          | 0.7以上                                                  | 1.0                                                                   |                                                              |
|                                         | A                        | 煬正視力(右)                          | 0.7以上                                                  |                                                                       |                                                              |
|                                         |                          | 婦正視力(左)                          | 0.7以上                                                  |                                                                       |                                                              |
|                                         |                          | <b>所見・</b> 御位                    |                                                        | 異常は認められません。                                                           |                                                              |